# Step-1

Click on the link <a href="https://www.onlinesbi.sbi/sbicollect/?corpID=91816">https://www.onlinesbi.sbi/sbicollect/?corpID=91816</a>

## Step-2

Accept the Terms and Conditions by checking the box, Click Proceed.

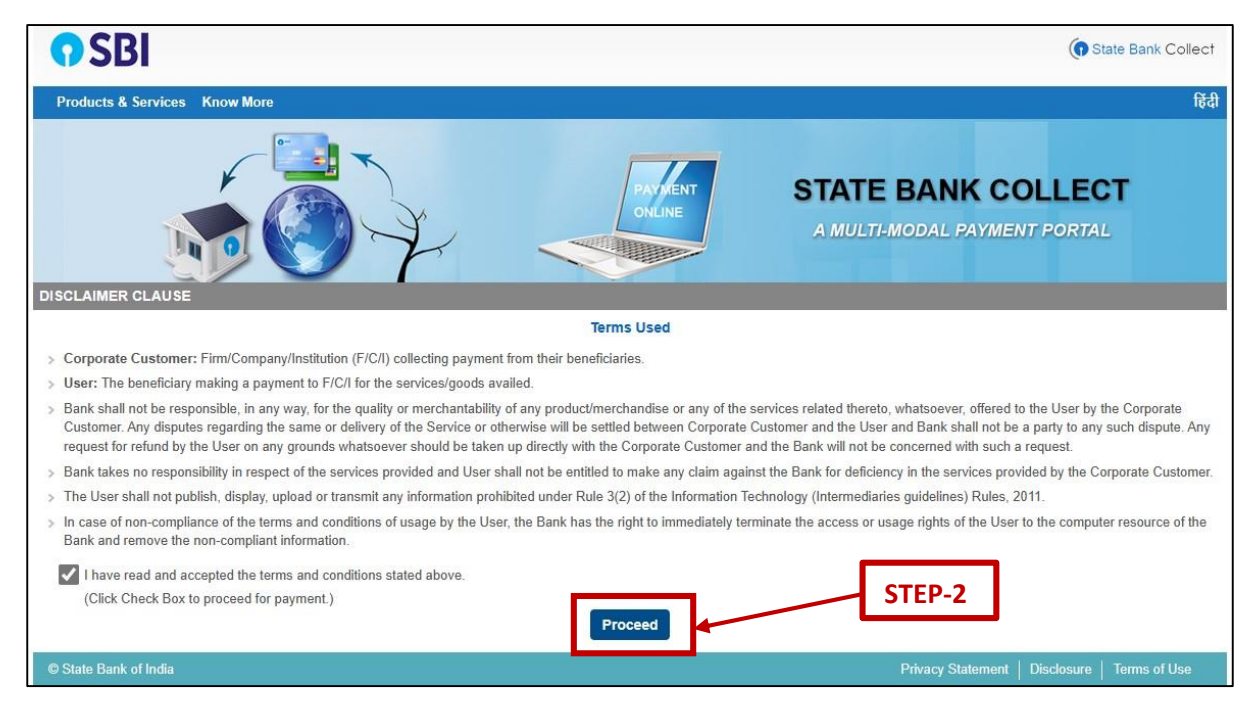

## Step-3

#### Select All India on the next page.

| <b>O</b> SBI                                                                                                    | State Bank Collect                                                                          |
|----------------------------------------------------------------------------------------------------|---------------------------------------------------------------------------------------------|
| State Bank Collect - State Bank Mops                                                                                                    |                                                                                             |
| State Bank Collect / State Bank Collect                                                                                                    | G• Exit                                                                                     |
| State Bank Collect                                                                                                    | 03-Feb-2023 [11:27 AM IST]                                                                  |
| Select State of Corporate / Institution                                                                                                    |                                                                                             |
| State of Corporate / Institution *                                                                                                    | Select State                                                                                |
| <ul> <li>Mandatory fields are marked with an asterisk (</li> <li>State Bank Collect is a unique service for paying the service of the service of the service</li></ul> | All India<br>Gujarat<br>grownee to constructions who maintain their accounts with the Bank. |
| © State Bank of India                                                                                                    | Privacy Statement   Disclosure   Terms of Use                                               |

## Step-4

On the next page, in payment category, please select as per following:

For Students and PDF: IPSC-2023 Student/PDF

For Faculties, Scientists or Staff belonging to other organisations: IPSCn-2023 Others

\*Kindly ignore the rest of the 2 categories as they're not applicable to you.

| <b>O</b> SBI                                                                                                    |                                                                                                    | State Bank Collect                                                     |
|----------------------------------------------------------------------------------------------------|----------------------------------------------------------------------------------------------------|------------------------------------------------------------------------|
| State Bank Collect 🗕 State Bank Mops                                                                                                    |                                                                                                    |                                                                        |
| State Bank Collect / State Bank Collect                                                                                                    |                                                                                                    | C• Exit                                                                |
| State Bank Collect                                                                                                    |                                                                                                    | 03-Feb-2023 [11:27 AM IST]                                             |
| PHYSICAL<br>PHYSICAL RES                                                                                                    | STEP-4                                                                                             |                                                                        |
| Provide details of payment Select Payment Category *                                                                                                    | Select Category                                                                                    | For Faculties, Scientists or Staff<br>belonging to other organisations |
| <ul> <li>Mandatory fields are marked with an asterisk (*)</li> <li>The payment structure document if available will</li> <li>Date specified(if any) should be in the format of</li> <li>© State Bank of India</li> </ul> | - Select Category – FACULTY / SCIENTIST FEE IPSC -2023 Others IPSC -2023 Student/PDF STUDENT / PDF | For Students and PDF Privacy Statement Disclosure Terms of Use         |

# Step-5

On selection of the category, following window shall appear. Kindly fill all the required details. Click Submit.

| PUSICAL RESEARCH LABORATORY (E TAX PAYMENT)   Prove data     Prove data     Status of purent     Set of Payment Category *     Prove data     Set of Payment Category *     Prove data     Set of Payment Category *     Prove data     Set of Payment Category *     Prove data     Set of Payment Category *     Prove data     Set of Payment Category *     Prove data     Set of Payment Category *     Prove data     Set of Payment Category *              Set of Payment * </th <th>te Bank Collect</th> <th></th> <th></th> <th>03-Feb-2023 [12:57 PM IS</th>                                                                                                    | te Bank Collect                                                                              |                                                                 |                                          | 03-Feb-2023 [12:57 PM IS           |
|----------------------------------------------------------------------------------------------------|----------------------------------------------------------------------------------------------|-----------------------------------------------------------------|------------------------------------------|------------------------------------|
| Provide details of payment Select Payment Category *  IPSC-3023 Student PDF *  NAME OF THE PARTICIPANT *  PSC-3023 Student PDF *  REMARKS  Part Payment  Remarks  * Part Payment  * Part - PSC - 2023 : 22-24 March 2023  * PRL - IPSC - 2023 : 22-24 March 2024  * PRL - IPSC - 2023 : 22-24 March 2024  * PRL - IPSC - 2023 : 22-24 March 2024  * PRL - IPSC - 2023 : 22-24 March 2024  * PRL - IPSC - 2023 : 22-24 March 2024  * PRL - IPSC - 2023 : 22-24 March 2024  * PRL - IPSC - 2023 : 22-24 March 2024  * PRL - IPSC - 2023 : 22-24 March 2024  * PRL - IPSC - 2023 : 22-24 March 2024  * PRL - IPSC - 2023 : 22-24 March 2024  * PRL - IPSC - 2023 : 22-24 March 2024  * PRL - IPSC - 2023 : 22-24 March 2024 * PRL - IPSC - 2023 : 22-24 March 2024 * PRL - IPSC - 2023 : 22-24 March 2024 * PRL - IPSC - 2023 : 22-24 March 2024 * PRL - IPSC - 2023 : 22-24 March 2024 * PRL - IPSC - 2023 : 22-24 March 2024 * PRL - IPSC - 2023 : 22-24 March 2024 * PRL - IPSC - 2023 : 22-24 March 2024 * PRL - IPSC - 2024 : 22-24 March 2024 * PRL - IPSC - 2024 : 2                                                                                                    | PHYSIC<br>PHYSICA                                                                            | CAL RESEARCH LAB                                                | 3ORATORY (E- TAX<br>(, NAVRANGPURA, AHME | PAYMENT)<br>DABAD-380000           |
| Beled P Pyment Category * IPSC 2023 StudentPDP ▼   NAME OF THE PARTICIPANT *   IPSC 2023   Origanisar   Origanisar   Origanisar   IPSC 2023 14407   IPML   IPML   IPM                                                                                                    | ovide details of payment                                                                     |                                                                 |                                          |                                    |
| AWAR OF THE PARTICIPANT*   PBC-2023<br>DESIGNATION * Organiser<br>DRGANIZATION / AFFILIATION * PRL<br>MOBILE NO.* 0720814407<br>EMAIL ID * 0900001.485.1<br>EMAIL ID * 0900001.485.1<br>EMAIL ID * 0900001.485.1<br>EMAIRXS 1000<br>EEGISTRATION FEE * 1000<br>EEGISTRATION FEE * 1000<br>EEGISTRATION FEE * 1000<br>EEGISTRATION FEE * 1000<br>EVENTSK<br>EMAIRXS 1000<br>EVENTSK<br>EVENTSK<br>E | elect Payment Category *                                                                     | IPSC -2023 Student/P                                            | DF 🗸                                     |                                    |
| DESIGNATION ' Organiser<br>ORGANIZATION / AFFILIATION * PEL<br>MOBILE NO.* 07202314407<br>EMAIL ID * 090@pd.ms.in<br>REGISTRATION FEE * 1000<br>REMARKS 1000 Fised:Rs.1000<br>REMARKS 1000 Fised:Rs.1000<br>Remarks 1000 Fised:Rs.1000<br>Remarks                                                                                                    | AME OF THE PARTICIPANT *                                                                     | IPSC-2023                                                       |                                          |                                    |
| ORGANIZATION / AFFILIATION *   PFIL   MOBILE NO.*   IMAGENEE NO.*   IMAGENEE NO.*   Image Captors   Image Captors   Image Captors   Image Captors                                                                                                    | ESIGNATION *                                                                                 | Organiser                                                       |                                          |                                    |
| MOBILE NO.* Interview of Birth / for Personal Banking / Incorporation (For Corporate Banking) & Mobile Number.<br>This is a test payment.<br>* PRL - IPSC -2023 : 22-24 March 2023<br>Presedent your Name. Date of Birth (For Personal Banking) / Incorporation (For Corporate Banking) & Mobile Number.<br>This is a test payment.<br>Presedent your Name. Date of Birth (For Personal Banking) / Incorporation (For Corporate Banking) & Mobile Number.<br>This is required to repirit your e-receipt / remittance(PAP) form, if the need arises.<br>Name * USC<br>Enter the text as shown in the image * Incorporation (For Corporate Banking) & Mobile Number.<br>Enter the text as shown in the image * Incorporation (For Corporate Banking) & Mobile Number.<br>Enter the text as shown in the image * Incorporation (For Corporate Banking) & Mobile Number.<br>Enter the text as shown in the image * Incorporation (For Corporate Banking) & Mobile Number.<br>Enter the text as shown in the image * Incorporation (For Corporate Banking) & Mobile Number.<br>Enter the text as shown in the image * Incorporation (For Corporate Banking) & Mobile Number.<br>Enter the text as shown in the image * Incorporation (For Corporate Banking) & Mobile Number.<br>Enter the text as shown in the image * Incorporation (For Corporate Banking) & Mobile Number.<br>Enter the text as shown in the image * Incorporation (For Corporate Banking) & Mobile Number.<br>Enter the text as shown in the image * Incorporation (For Corporate Banking) & Mobile Number.<br>Enter the text as shown in the image * Incorporation (For Corporate Banking) & Mobile Number.<br>Enter the text as shown in the image * Incorporation (For Corporate Banking) & Mobile Number.<br>Enter the text as shown in the image * Incorporation (For Corporate Banking) / Incorporation (For Corporate Banking) / Incorporation (For Corporate Banking) / Incorporation (For Corporate Banking) / Incorporation (For Corporate Banking) / Incorporation (For Corporate Banking) / Incorporation (For Corporate Banking) / Incorporation (For Corporate Banking) / Incorporation                                                                                                    | RGANIZATION / AFFILIATION *                                                                  | PRL                                                             |                                          |                                    |
| EMAIL ID *   pro@pt.res.in   1000   (email, mob. No., organization etc.) as per those given to IPSC during abstract submission.<br>REGISTRATION FEE * 1000   Fixed:Rs.1000   (email, mob. No., organization etc.) as per those given to IPSC during abstract submission.<br>REMARKS   This is a test payment   1000   Fixed:Rs.1000   (email, mob. No., organization etc.) as per those given to IPSC during abstract submission.<br>Remarks   This is a test payment   1000   Fixed:Rs.1000   (for Corporate Banking) & Mobile Number.<br>This is required to repirit your e-receipt / remitance(PAP) form. (f the need arises.<br>Name *   PISC   122223   III   (for Personal Banking) / Incorporation (For Corporate Banking) & Mobile Number.<br>This is required to repirit your e-receipt / remitance(PAP) form. (f the need arises.<br>Name *   PISC   122223   III   (for Personal Banking) / Incorporation (For Corporate Banking) & Mobile Number.<br>Enter the text as shown in the image *   PISC   STEP-5   STEP-5   (for Corporate Data of Birth / Incorporation *   122023   III   (for Corporate Data of Birth / Incorporation *   Incorporation *   Incorporation *   Incorporation *   Incorporation   Fried   Stelet one of the Captoba options *   Incorporation   Incorporation   Incorporation   Incorporation   Incorporation   Incorporation *   Incorporation *   Incorporation *   Incorporation   Incorporation                                                                                                    | OBILE NO. *                                                                                  | 07926314407                                                     |                                          | Note: Kindly fill personal details |
| REGISTRATION FEE *   100   REMARKS   Test Payment   1000   Total Payment   (1000) Fixed:Rs.1000 PRL - IPSC - 2023 : 22-24 March 2023 PRL - IPSC - 2023 : 22-24 March 2023 PRL - IPSC - 2023 : 22-24 March 2023 Presse enter your Name, Date of Birth (For Personal Banking) / Incorporation (For Corporate Banking) & Mobile Number. This is a test payment. PRL - IPSC - 2023 : 22-24 March 2023 Presse enter your Name, Date of Birth (For Personal Banking) / Incorporation (For Corporate Banking) & Mobile Number. This is required to report your e-recept / remtance(PAP) form, if the need artise. Name * Date Of Birth / Incorporation * In22023 Inter the text as shown in the image * Inter de Sector on of the Captcha options * Inter de Sector on of the Captcha options * Inter de Sector on of the Captcha options * Inter de Captcha Inter de Captcha Inter de Captcha Inter de Sector on of the Captcha options * Inter de Inter de Sector on of the Captcha options * Inter de Sector on of the Captcha options * Inter de Inter de Sector on of the Captcha options * Inter de Inter de Int                                                                                                    | WAIL ID *                                                                                    | ipsc@prl.res.in                                                 |                                          | (email, mob. No., organization     |
| REMARKS       Test Payment       during abstract submission.         STUDENT/ PDF*       1000       Fixed:Rs.1000         Remarks       This is a test payment.       .         • PRL - IPSC - 2023 : 22-24 March 2023       This is a test payment.       .         Please enter your Name. Date of Birth (For Personal Banking) / Incorporation (For Corporate Banking) & Mobile Number.       .         This is required to reprint your e-receipt / remittance(PAP) form, if the need arises.       .         Name *       IPSC         Date of Birth / Incorporation *       1/12/2023         Mobile Number *       0702831440         Email Id       ipsc@prl.res.in         Enter the text as shown in the image *       Irreed         Select one of the Captoha options *       .         @ mage Captoha       .         Oution Captoha       .         Date Corporation *       .         Interd       Select one of the Captoha options *         .       .       .         Select one of the Captoha options *       .         .       .       .         .       .       .         .       .       .         .       .       .         .       .       .      <                                                                                                    | EGISTRATION FEE *                                                                            | 1000                                                            |                                          | etc.) as per those given to IPSC   |
| STUDENT/ PDF*       1000       Fixed: Rs. 1000         Remarks       This is a test payment.         • PRL - IPSC - 2023 : 22-24 March 2023         Please enter your Name, Date of Birth (For Personal Banking) / Incorporation (For Corporate Banking) & Mobile Number. This is required to reprint your e-receipt / remittance(PAP) form, if the need arises.         Name *       IPSC         Date of Birth / Incorporation *       1/12/2023         Mobile Number *       0792031440         Email Id       ipsc@prl.res.in         Enter the text as shown in the image *       Irreed         Select one of the Captoha options *       © Audio Captoha         Oution Captoha       Oution Captoha         Determine *       Irreed         Select one of the Captoha options *       © Mudio Captoha         Oution Captoha       Oution Captoha         Date Captoha       Oution Captoha         Date Captoha       Oution Captoha         Date Captoha       Oution Captoha         Date Captoha       Oution Captoha         Oution Captoha       Oution Captoha         Interview       Oution Captoha         Oution Captoha       Oution Captoha         Oution Captoha       Oution Captoha                                                                                                    | EMARKS                                                                                       | Test Payment                                                    |                                          | during abstract submission.        |
| Remarks       This is a test payment.         • PRL-IPSC -2023 : 22-24 March 2023         Please enter your Name. Date of Birth (For Personal Banking) / Incorporation (For Corporate Banking) & Mobile Number.         This is required to reprint your e-receipt / remittance(PAP) form, if the need arises.         Name *       IPSC         Date Of Birth / Incorporation *       10/2023         Mobile Number *       070/2031440         Email Id       ipsc@prl.res.in         Enter the text as shown in the image *       Ireed         Select one of the Captoha options *       0 Audio captoha         Origina Captoha       0 Audio captoha         Date Captoha       0 Audio captoha                                                                                                    | TUDENT/ PDF *                                                                                | 1000                                                            | Fixed:Rs.1000                            |                                    |
| PRL - IPSC - 2023 : 22-24 March 2023  Please enter your Name. Date of Birth (For Personal Banking) / Incorporation (For Corporate Banking) & Mobile Number. This is required to reprint your e-receipt / remittance(PAP) form, if the need arises.  Name *  Date of Birth / Incorporation *  12/2023  12/2023  12/2023  12/2023  12/2023  12/2023  12/2023  12/2023  12/2023  12/2023  12/2023  12/2023  12/2023  12/2023  12/2023  12/2023  12/2023  12/2023  12/2023  12/2023  12/2023  12/2023  12/2023  12/2023  12/2023  12/2023  12/2023  12/2023  12/2023  12/2023  12/2023  12/2023  12/2023  12/2023  12/2023  12/2023  12/2023  12/2023  12/2023  12/2023  12/2023  12/2023  12/2023  12/2023  12/2023  12/2023  12/2023  12/2023  12/2023  12/2023  12/2023  12/2023  12/2023  12/2023  12/2023  12/2023  12/2023  12/2023  12/2023  12/2023  12/2023  12/2023  12/2023  12/2023  12/2023  12/2023  12/2023  12/2023  12/2023  12/2023  12/2023  12/2023  12/2023  12/2023  12/2023  12/2023  12/2023  12/2023  12/2023  12/2023  12/2023  12/2023  12/2023  12/2023  12/2023  12/2023  12/2023  12/2023  12/2023  12/2023  12/2023  12/2023  12/2023  12/2023  12/2023  12/2023  12/2023  12/2023  12/2023  12/2023  12/2023  12/2023  12/2023  12/2023  12/2023  12/2023  12/2023  12/2023  12/2023  12/2023  12/2023  12/2023  12/2023  12/2023  12/2023  12/2023  12/2023  12/2023  12/2023  12/2023  12/2023  12/2023  12/2023  12/2023  12/2023  12/2023  12/2023  12/2023  12/2023  12/2023  12/2023  12/2023  12/2023  12/2023  12/2023  12/2023  12/2023  12/2023  12/202  12/202  12/202  12/202  12/202  12/202  12/202  12/202  12/202  12/202  12/202  12/202  12/202  12/202  12/202  12/202  12/202  12/202  12/202  12/202  12/202  12/202  12/202  12/202  12/202  12/202  12/202  12/202  12/202  12/202  12/202  12/202  12/202  12/202  12/202  12/202  12/202  12/202  12/202  12/202  12/202  12/202  12/202  12/202  12/202  12/202  12/202  12/202  12/202  12/202  12/202  12/202  12/202  12/202  12/202  12/202  12/202  12/202  12/202  12/202  12/202 12/202  12/202  12/202 12/2                                                                                                    | emarks                                                                                       | This is a test payment.                                         | 1                                        |                                    |
| Please enter your Name. Date of Birth (For Personal Banking) / Incorporation (For Corporate Banking) & Mobile Number.<br>This is required to reprint your e-receipt / remittance(PAP) form, if the need arises.<br>Name * IPSC<br>Date of Birth / Incorporation * 1/2/2023<br>IIII<br>Mobile Number * 0792831440<br>Email Id Ipsc@prl.res.in<br>Enter the text as shown in the image * Inreed<br>Select one of the Captoha options *<br>Image Captoha<br>O Audio Captoha                                                                                                    | • PRL - IPSC -2023 : 22-24 March 2023                                                        | 3                                                               |                                          |                                    |
| Name * IPSC<br>Date Of Birth / Incorporation * 1/2/2023<br>Mobile Number * 0792831440<br>Email Id ipsc@prl.res.in STEP-5<br>Select one of the Captoha options *<br>© Image Captoha options *<br>© Image Captoha options *                                                                                                    | ease enter your Name, Date of Birth (For P<br>is is required to reprint your e-receipt / rem | 'ersonal Banking) / Incorpora<br>ittance(PAP) form, if the need | ation (For Corporate Bank<br>arises.     | ng) & Mobile Number.               |
| Date Of Birth / Incorporation * 1/2/2023 III<br>Mobile Number * 0792831440<br>Email Id Ipsc@prl.res.in STEP-5<br>Enter the text as shown in the image * hreed<br>Select one of the Captoha options *<br>Image Captoha Options *<br>Image Captoha Options *<br>Image Captoha Options *<br>Image Captoha Options *                                                                                                    | ame *                                                                                        | IPSC                                                            |                                          |                                    |
| Mobile Number *  The set as shown in the image *  Threed  Select one of the Captoha options *  Threed  Select one of the Captoha options *  Select one of th                                                                                                    | ate Of Birth / Incorporation *                                                               | 1/2/2023                                                        |                                          |                                    |
| Email Id ipso@prt.res.in STEP-5                                                                                                    | obile Number *                                                                               | 0792631440                                                      |                                          |                                    |
| Enter the text as shown in the image *  Inreed Select one of the Captoha options *  Image Captoha O Audio Captoha Intered Intered Inte                                                                                                    | nail Id                                                                                      | ipsc@prl.res.in                                                 |                                          | STED_5                             |
| Select one of the Captoha options *  © Image Captoha  Daudio Captoha  Dreed  C                                                                                                    | Enter the text as shown in the image *                                                       | hreed                                                           |                                          |                                    |
|                                                                                                    |                                                                                              | Select one of the Capto<br>image Captona<br>breed               | cha options *<br>O Audio Captcha         |                                    |
|                                                                                                    |                                                                                              | 3                                                               |                                          |                                    |

| e 🖸                                                                                                  | EM                                                       |                                                                          |
|----------------------------------------------------------------------------------------------------|----------------------------------------------------------|--------------------------------------------------------------------------|
| Net Banking                                                                                          | STEP-6                                                   |                                                                          |
| State Bank of India<br>Bank Charges: Rs 11.8                                                         | Other Banks Internet Banking<br>Bank Changes, Bs 17.7    |                                                                          |
| CLICK HERE                                                                                           | CLICK HERE                                               |                                                                          |
| Card Payments                                                                                        |                                                          |                                                                          |
| This payment mode is not available between 23.30 hours IST and 00.30 hours IST                       |                                                          |                                                                          |
| RuPay><br>Rupay Debit Card<br>Bank Charges: Rs 0.0<br>CLICK HERE                                     | Cuck NERE                                                | Prepaid Card<br>(Incl Rupay PPC)<br>Bank Charges: Ra 12 99<br>CLICK HERE |
| Foreign Card<br>Bank Charges<br>NOT ENABLED                                                          |                                                          |                                                                          |
| Other Payments Modes                                                                                 |                                                          |                                                                          |
| UPI is not available between 22 30 hours IST and 22 30 hours IST UPI<br>UPI<br>Bank Chargens, Rs 0.0 | NEFT<br>NEFTIRTGS<br>Bank Charges: Rs 15.0<br>CLICK HERE | SBI Branch<br>Bank Changes. Rs 59.0<br>CLICK HERE                        |

**Step-6** Proceed with the payment using the mode of your choice.

\*Important: After completion of the payment, kindly send the payment details to the conference email ID <u>ipsc@prl.res.in</u> for confirmation.